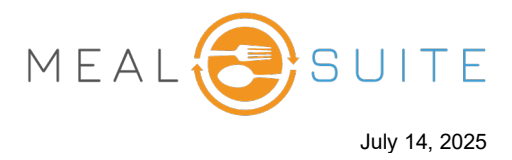

- 1. Tap Floor Plan.
- 2. From the floor plan view on the right, tap the seat the guest is to be seated at. The Assign a Diner pop-up window appears.

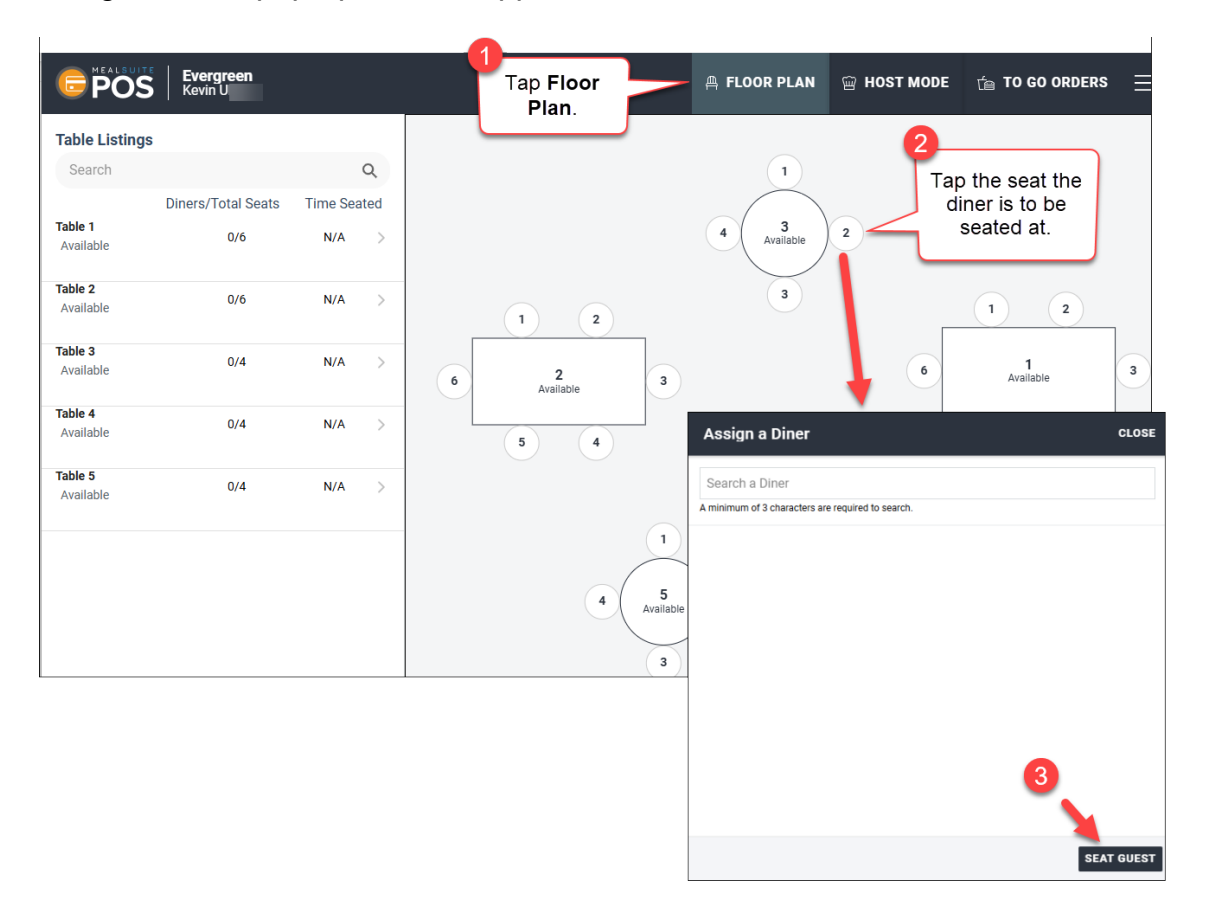

- 3. Tap the **Seat Guest** button at the bottom right of the window. You are prompted (right) if the person is the guest of a resident (i.e., diner) so that the guest can charge their meal to the resident's meal plan.
- If the guest is not using the meal plan of a resident, click **No**. The guest is seated. Proceed to step 8.
- If the guest is to use the resident's meal plan, tap Yes. The Select Resident Account for Guest Billing window appears (screenshot next page).

| Assign a Guest                       | CLOSE |
|--------------------------------------|-------|
|                                      |       |
|                                      |       |
|                                      |       |
| Is this person the guest of a diner? |       |
| YES NO                               |       |
|                                      |       |
|                                      |       |
|                                      |       |

www.mealsuite.com

The content in this document is the property of MealSuite and is intended for use to the addressed recipient(s) only. Distribution or disclosure of the content to other parties may violate copyrights, constitute trademark infringements and violate confidentiality.

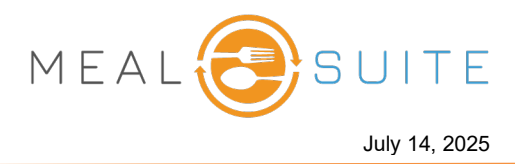

| Select Resident Account For Guest Billing         | CLOSE |
|---------------------------------------------------|-------|
| Search a Resident                                 |       |
| A minimum of 3 characters are required to search. |       |
|                                                   |       |
|                                                   |       |

6. From the **Search a Resident** field, enter the name of the resident, and then tap their **Use** button.

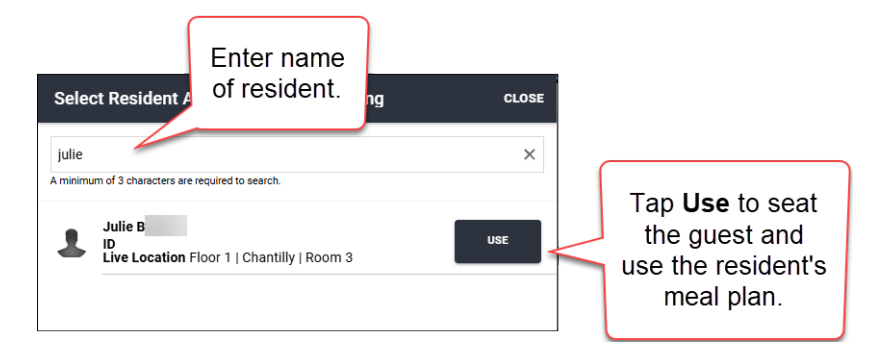

7. The guest is seated, and the screen indicates that they are the guest of a diner to use their meal plan.

| OVERVIEW<br>Table 3 | ≗+ Assign a Diner<br>Seat 1 | ≗+ Assign a Diner<br>Seat 2 | Guest<br>Seat 3 | 음+ Assign a Diner<br>Seat 4 | Guest of Darren 🗧 🍸                           |
|---------------------|-----------------------------|-----------------------------|-----------------|-----------------------------|-----------------------------------------------|
| POS GRID            |                             |                             | $\Lambda_{-}$   | Dinner -                    | Points Plan: 300 Points                       |
| Reverage            | - And                       | Gues<br>seat                | ed.             | Negalablan 1                | Guest of a<br>diner to use<br>heir meal plan. |

8. To seat another guest or a resident at the same table, tap the appropriate seat number at the top of the screen, and repeat the above steps.

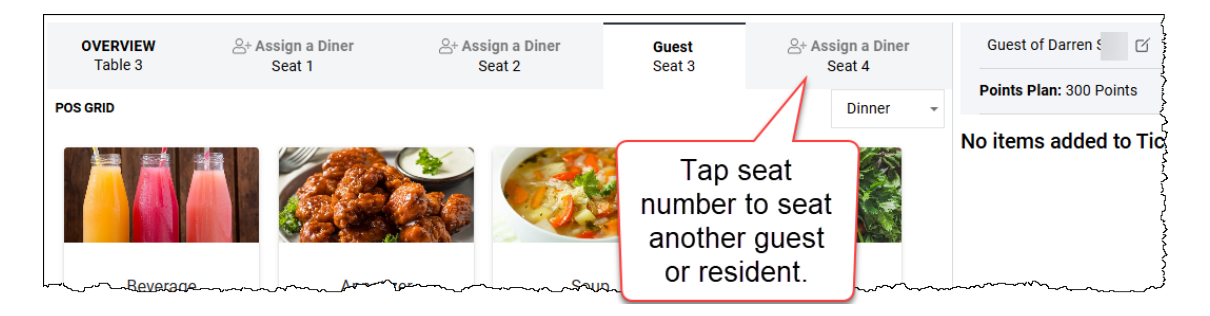

www.mealsuite.com

The content in this document is the property of MealSuite and is intended for use to the addressed recipient(s) only. Distribution or disclosure of the content to other parties may violate copyrights, constitute trademark infringements and violate confidentiality.